## **Create a Travel Authorization:**

1) On CUNYfirst Home page, select Employee Self Service

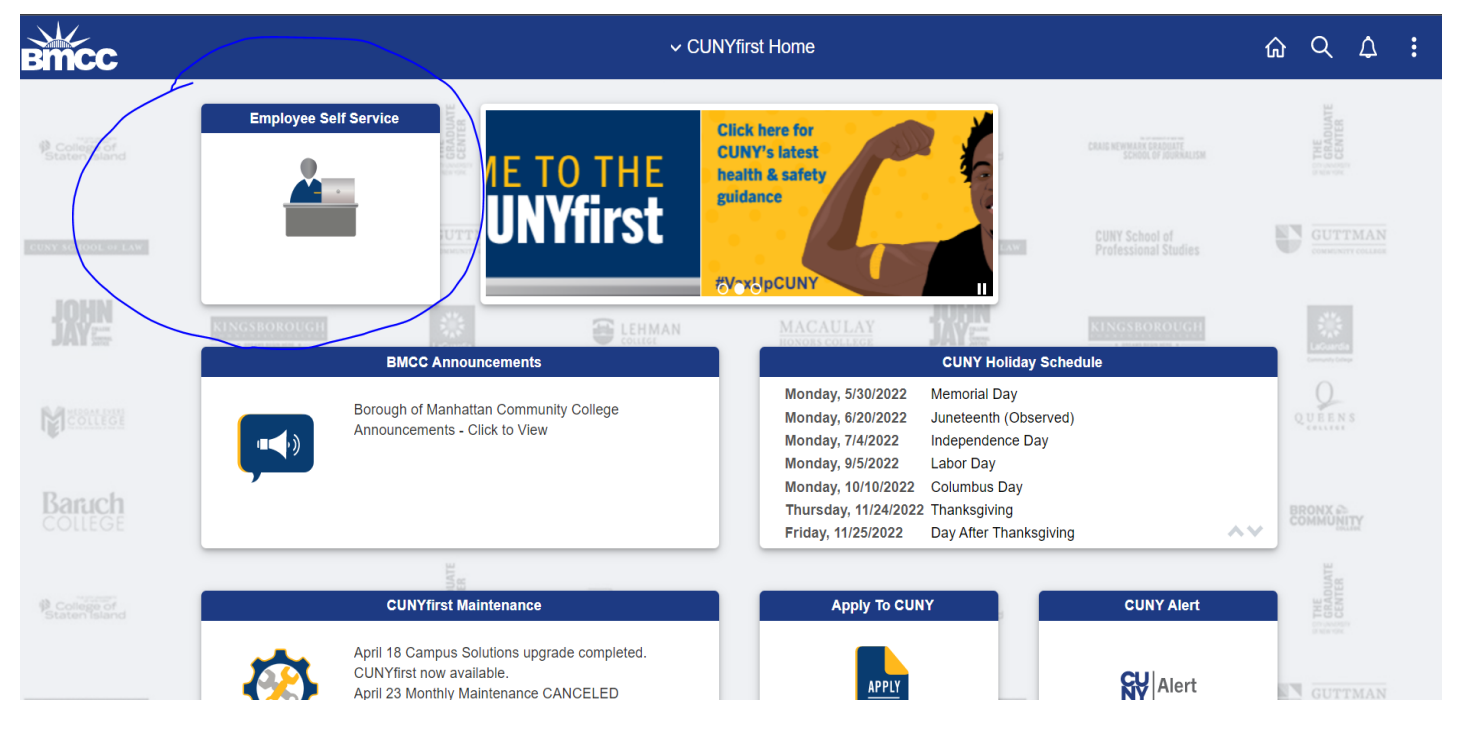

#### 2) Select "ESS Travel and Expenses"

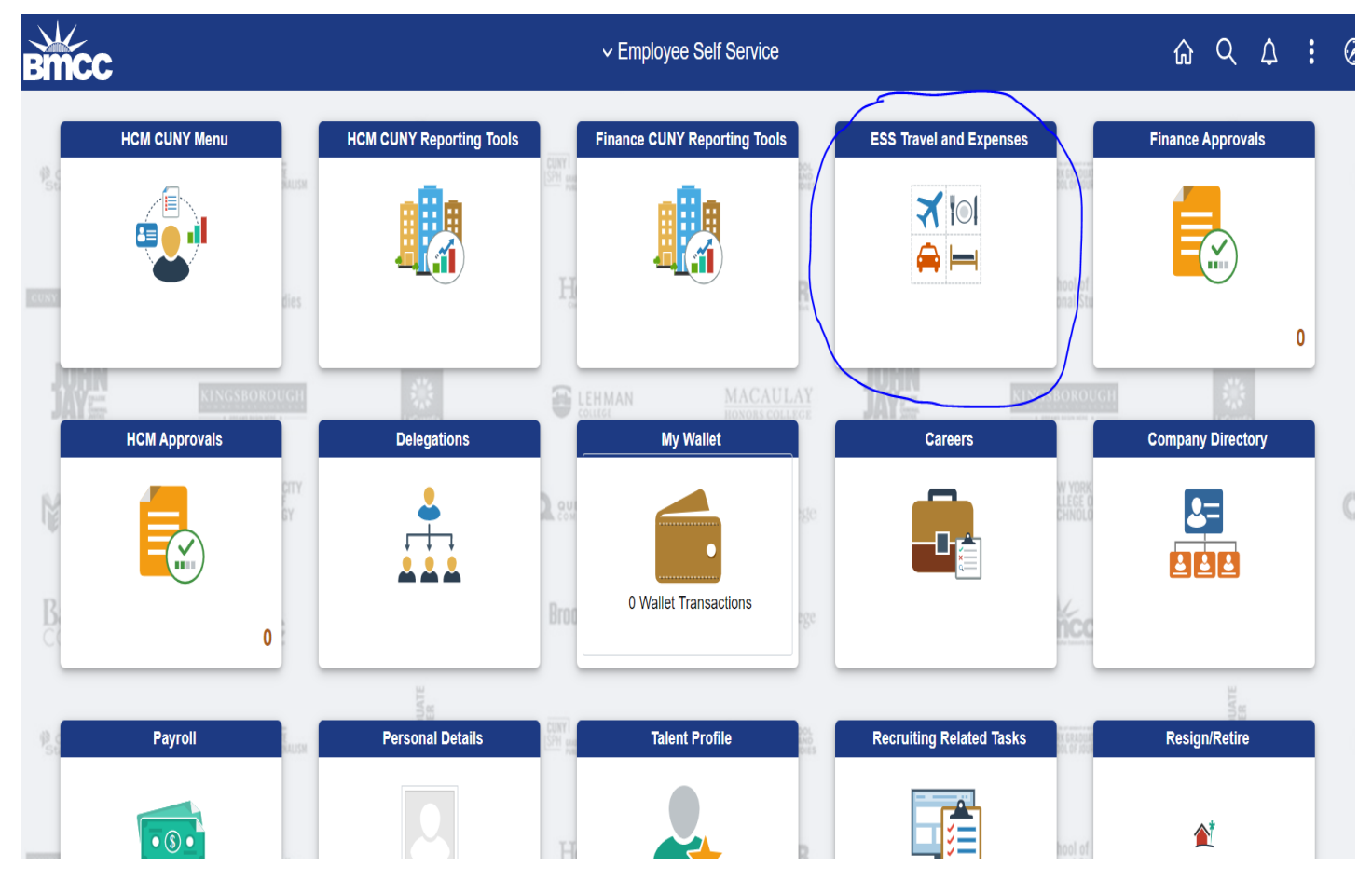

Click Travel Authorization to expand the menu

| Employee Self Service | ESS Travel and Expenses                                      | <u>ଜ</u> |
|-----------------------|--------------------------------------------------------------|----------|
| Expense Reports       | ^ Expense Report                                             | t.       |
| Create/Modify         |                                                              |          |
| Print                 | Eind an Existing Value Add a New Value                       |          |
| View                  | Empl ID 23305974 Q                                           |          |
| Print Report          |                                                              |          |
| Delete                | Add                                                          |          |
| Travel Authorizations |                                                              |          |
| Cash Advances         | <ul> <li>Find an Existing Value   Add a New Value</li> </ul> |          |
|                       |                                                              |          |
|                       |                                                              |          |

4) Click <u>Create / Modify</u> => your employee ID will automatically appear in the box, then click <u>"Add"</u> Note: For a Proxy => to choose a different employee ID by clicking the <u>magnifying glass</u>

| Employee Self Ser/ice        | ESS Travel and Expenses                  | ଜ ୯ 🗘   |
|------------------------------|------------------------------------------|---------|
| 📕 Expense Reports            | Travel Authorization                     | New Wir |
| <b>Travel Authorizations</b> | ^                                        |         |
| Create/Modify                | Eind an Existing Value Add a New Value   |         |
| Print                        | Empl ID 23305974 Q                       |         |
| View                         |                                          |         |
| Print Authorization          | II Add                                   |         |
| Delete                       |                                          |         |
| Cancel                       | Find an Existing Value   Add a New Value |         |
| Cash Advances                | ×                                        |         |
|                              |                                          |         |
|                              |                                          |         |

3)

- A blank <u>travel authorization form</u> will open 1 Select the "<u>Business Purpose</u>" from the drop down list 2 Enter "<u>Description</u>" for the trip
- 3 Look up "<u>Default Location</u>" (click the <u>magnifying glass</u> and follow screen shots below)

-

| Create Trav                               | vel Authorizati                 | on                                                     |   |                                      |            |               |
|-------------------------------------------|---------------------------------|--------------------------------------------------------|---|--------------------------------------|------------|---------------|
| Rita Sun ⑦<br>Projected Exp<br>Expand All | *Business Purpes<br>*Descriptio | e Conference<br>ABC conference<br>Add:   \$ Quick-Fill |   | Default Location<br>*Date From       | *Date T    | GL B          |
|                                           | *Date                           | *Expense Type                                          | v | Description 254 characters remaining | <b>R</b> ] | *Payment Type |

Expand All | Collapse All

#### 5-3) Click "Advanced Lookup" 1

|                              | ESS Travel and Expenses   |      |
|------------------------------|---------------------------|------|
|                              | Look Up Default Location  | ×    |
| Search by: Expen             | se Location - begins with | Help |
| Search Can<br>Search Results | cel Advanced Lookup       |      |
| Only the first 300 res       | ults can be displayed.    |      |
| View 100                     | I ▲ 1-300 of 300 ∨ ▶ ▶    |      |
| Expense Location             | Description               |      |
| 10001                        | ALABBEVILLE               |      |
| 10002                        | ALABERFOIL                |      |
| 10003                        | ALABERNANT                |      |
| 10004                        | AL ADDISON                |      |
| 10005                        | ALAKRON                   |      |
| 10006                        | ALALABASTER               |      |
| 10007                        | AL ALBERTA                |      |
| 10008                        | ALALBERTVILLE             |      |
| •                            |                           | •    |

5-3 cont.) Go to "**Description**" => **Select** <u>"contains"</u> from the drop down list **Enter** the <u>name of the city</u> in the box on the right

then click <u>"Search</u>; a list of location will list at the bottom. <u>Select the location from the list</u> and it will appear in the <u>"Default Location"</u> Box

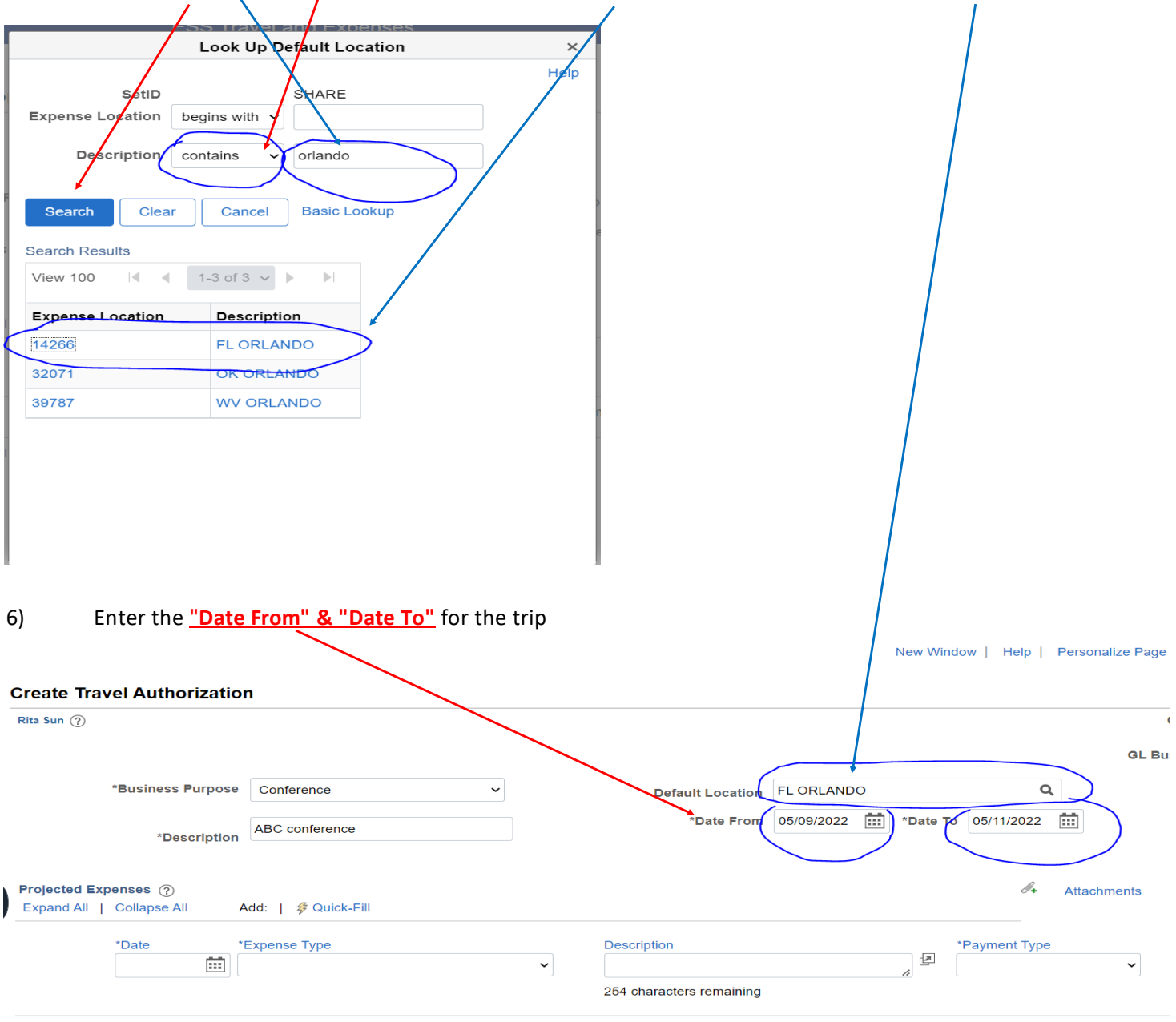

Expand All | Collapse All

#### 7) Enter the projected expenses

For "Expense Type" => If your trip is funded by PSC (e.g.. Faculty is funded by PSC, Administrative staffs=> need to consult your supervisor to find out if your trip is funded by PSC or Non-PSC (e.g. Faculty) PSC => Please select expense type begin with "PSC" from the drop down list (except for conference fee => please select "1 Conference registration fee") Non-PSC => Please select expense type begin with "Non PSC" from the drop down list (except for conference fee => please select "1 Conference registration fee") Note: Please use Per Diem rate for breakfast, Lunch and dinner. (https://www.gsa.gov/travel/plan-book/per-diem-rates/per-diem-files)

For " Payment Type" => for Conference Fee - please select "Non- reimbursable" => you need to submit a requisition in CUNYfirst for conference fee and it will be paid by the college. for expenses paid out of pocket => please select "Empl Paid" New Window | Help | Personalize Page el Authorization Actions GL Business Unit B \*Business Purp Default Location FL ORLANDO Conference ~ Q se \*Date From 05/09/2022 🗰 \*Date To 05/11/2022 🗰 ABC conference \*Description *I*+ enses 🤉 Attachments Collapse All 🛿 Quick-Fill Add Totals (1 Line ayment Type \*Date pense Type \*Description \*Am æ 05/09/2022 .... PSC Commercial air travel ~ Air fares Empl Paid 245 characters remaining Billing Type Empl Paid Q \*Travel To FL ORLANDO Ticket Number Accounting Details 🧿 Þ

### 8) Enter the amount

|                  |                          | ES | SS Tra | avel and Expenses        |            |          |               | ŵ        | Q        | 1     | :    | Ø |
|------------------|--------------------------|----|--------|--------------------------|------------|----------|---------------|----------|----------|-------|------|---|
|                  |                          |    |        |                          |            |          |               | GL Busin | ess Un   | t BMC | 01   |   |
| irpose           | Conference               | ~  |        | Default Location         | FL ORLANDO |          | Q             |          |          |       |      |   |
| iption           | ABC conference           |    |        | *Date From               | 05/09/2022 | *Date To | 05/11/2022    |          |          |       |      |   |
|                  |                          |    |        |                          |            |          |               |          |          |       |      |   |
| A                | dd:   🦸 Quick-Fill       |    |        |                          |            |          | 8+ Attach     | iments   | otals (1 | Line) |      |   |
| *E               | xpense Type              |    |        | *Description             |            |          | *Payment Type |          | $\succ$  | *Amou | nt   |   |
| F                | SC Commercial air travel | ~  |        | * Air fares              |            | <b>P</b> | Empl Paid     | ~        | (        |       | 300. |   |
|                  |                          |    |        | 245 characters remaining |            |          |               |          |          |       |      |   |
|                  | Empl Paid                |    |        |                          |            |          |               |          |          |       |      | / |
| ј Туре           |                          |    |        |                          |            |          |               |          |          |       |      |   |
| g Type<br>/el To | FL ORLANDO               |    | Q      |                          |            |          |               |          |          |       |      |   |

#### Click the triangle on the left hand side of "Accounting Detail" and it will open up the Chartfield 9)

|                           | ESS Travel and Expenses  |                       | ſ             | 🕯 q 🕼 : Ø          |
|---------------------------|--------------------------|-----------------------|---------------|--------------------|
|                           |                          |                       | GL B          | usiness Unit BMC01 |
| Irpose Conference ~       | Default Location         | FL ORLANDO            | Q             |                    |
| ABC conference            | *Date From               | 05/09/2022 🗰 *Date To | 05/11/2022    |                    |
| ription                   |                          |                       |               |                    |
|                           |                          |                       | Attachments   |                    |
| Add:   🖸 Quick-Fill       |                          |                       |               | Totals (1 Line)    |
| *Expense Type             | *Description             |                       | *Payment Type | *Amount            |
| PSC Commercial air travel | ✓ <sup>*</sup> Air fares |                       | Empl Paid 🗸   | 300                |
|                           | 245 characters remaining |                       |               |                    |
| g Type Empl Paid          |                          |                       |               |                    |
| vel To FL ORLANDO         | Q                        |                       |               |                    |
| Jmber                     |                          |                       |               |                    |
| Accounting Details ⑦      |                          |                       |               |                    |

10) Please check the chartfield (Dept. code, MP code, Program code, Oper. Unit, Funding Source, and Account code) to make sure it is correct Change the Account code to one of the followings

| PSC (Out of Town Travel) = >    | 52203 |
|---------------------------------|-------|
| Non PSC (Out of Town Travel) => | 52253 |
| PSC (Local Travel) =>           | 52002 |
| Non PSC (Local Travel)          | 52052 |
|                                 |       |

| Projected Expenses ⑦<br>Expand All   Collapse All Add:   梦 Quick-Fill                                              | Attachments  |
|----------------------------------------------------------------------------------------------------|--------------|
|                                                                                                    | e            |
| *Date *Expense Type *Description *Payment Typ<br>04/09/2022 III PSC Commercial air tavel * Air fares III Empl Paid | ~            |
| 245 characters remaining<br>Billing Type Empl Paid<br>*Travel To FL ORLANDO Q                                      |              |
| Ticket Number                                                                                                    |              |
| I) Chartfields II▶                                                                                                 |              |
| Amount *GL Unit Account Oper Unit Fund Dept Program                                                                | MP           |
| 300.00 BMC01 Q 52203 Q 9999 Q 10 Q 80045 Q 99999 Q                                                                 | 355 <b>Q</b> |

Expand All | Collapse All

11) You have completed the first line of your expense; please click the "+" sign to add additional expense items.

| Attachments      Totals (1 Line)     300,00     USD      Payment Type     *Amount     Currency     300.00     USD      245 characters remaining | Attachments     Totals (1 Line)     Totals (1 Line)     Total | Attachments         Description         * Air fares         245 characters remaining         USD    USD USD USD |
|----------------------------------------------------------------------------------------------------|----------------------------------------------------------------------------------------------------|----------------------------------------------------------------------------------------------------|
| USD                                                                                                    |                                                                                                    | Oper Unit Fund Dept Program MP Special PC Bus Unit Project                                                      |

12) If there is an error; you will see a <u>red flag</u> and the error will be the **"box"** or **"item"** <u>highlighted in red</u>. You need to correct the error before you submit the Travel Authorization for approval.

| *Description                                      | n                             |              |         |   |                        |                  |             |              |               |         |                 |              |   |
|---------------------------------------------------|-------------------------------|--------------|---------|---|------------------------|------------------|-------------|--------------|---------------|---------|-----------------|--------------|---|
| Projected Expenses ⑦<br>Expand All   Collapse All | Add:   ≸ Qu                   | ck-Fill      |         |   |                        |                  |             |              |               |         | Ø.              | Attachments  |   |
| Date<br>()//09/2022                               | *Expense Type<br>PSC Commerce | ial air trav | el      | ~ | *Des<br>* Air 1<br>245 | cription<br>ares | ers remaini | na           | <b>ب</b><br>ب | *Paymer | nt Type<br>Paid | ~            |   |
| Billing Type<br>*Travel To                        | Empl Paid                     |              |         |   | Q                      |                  |             |              |               |         |                 |              |   |
| Ticket Number                                     | tails ⑦                       |              |         |   |                        |                  |             |              |               |         |                 |              |   |
| Chartfield                                        | ls ∥⊧<br>*GL U                | nit          | Account |   | Oper Unit              |                  | Fund        | Dep          | t             | Program |                 | MP           |   |
| 300.00                                            | BMC                           | )1 <b>Q</b>  | 52203   | ۹ | 9999                   | ۹                | 10          | <b>Q</b> 800 | 45 <b>Q</b>   | 99999   | Q               | 355 <b>C</b> | λ |

### 13) After you enter all of the expenses line items; please <u>attach</u> the <u>conference announcement / initial documents</u>

|                            |                             | ESS Travel and Expe       | nses |   |                          |            |              | ଜ < 🥼              | : 0       |
|----------------------------|-----------------------------|---------------------------|------|---|--------------------------|------------|--------------|--------------------|-----------|
|                            |                             |                           |      |   |                          | 1          | New Windo    | w   Help   Persona | lize Page |
| Rita Sun ?                 | avel Authorizati            | on                        |      |   |                          |            |              |                    |           |
|                            |                             |                           |      |   |                          |            |              |                    | GLE       |
|                            | *Business Purpose           | Conference v              |      |   | Default Location         | FL ORLANDO | $\backslash$ | ٩                  | Autho     |
|                            | *Descriptior                | ABC Conference            |      |   | *Date From               | 05/09/2022 | *Date 1      | 05/11/2022         |           |
| Projected Ex<br>Expand All | xpenses ⑦<br>  Collapse All | Add:   🗳 Quick-Fill       |      |   |                          |            |              | Ø+ Atta            | chments   |
|                            | *Date                       | *Expense Type             |      |   | *Description             |            |              | *Payment Type      |           |
| •                          | 05/09/2022                  | PSC Commercial air travel | ~    | * | Air fares                |            | F            | Empl Paid          | ~         |
|                            |                             |                           |      |   | 245 characters remaining |            | ~            |                    |           |
|                            | Billing Type                | Empl Paid                 |      |   |                          |            |              |                    |           |
|                            | *Travel To                  | FL ORLANDO                |      | Q |                          |            |              |                    |           |
|                            | Ticket Number               |                           |      |   |                          |            |              |                    |           |
|                            | Accounting Det              | tails ⑦                   |      |   |                          |            |              |                    |           |
|                            |                             |                           |      |   |                          |            |              |                    |           |

### 14) You can always save the Travel Authorization and complete it later by clicking the "<u>save for Later</u>" icon. If you complete the Travel Authorization and are ready to submit it for approval, click <u>Summary/ and Submit</u>"

|                                 | ESS Travel and Ex          | penses            |                    |                    | â       | Q      | <b>(1</b> ) | : 0  |
|---------------------------------|----------------------------|-------------------|--------------------|--------------------|---------|--------|-------------|------|
|                                 | New Window                 | w   Help   Persor | alize Page         |                    |         | >      |             |      |
|                                 |                            |                   | A - 11             | Save for Lat       | er) 🕞 S | ummary | and Su      | omit |
|                                 |                            |                   | Actions            | Choose an Action   |         | ~      |             | GO   |
|                                 |                            |                   | GL Business Unit   | BMC01              |         |        |             |      |
| ✓ Default Location              | FL ORLANDO                 | Q                 | Authorization ID C | 0000020915 Pending |         |        |             |      |
| *Date From                      | 05/09/2022 <b>*Date To</b> | 05/11/2022        |                    |                    |         |        |             |      |
|                                 |                            |                   |                    |                    |         |        |             |      |
|                                 |                            | <i>Ø</i> ₊ Atta   | achments           |                    |         |        |             |      |
|                                 |                            |                   | Totals (2 Li       | nes) 314.00        | USD     |        |             |      |
| *Description                    |                            | *Payment Type     | *                  | Amount Curren      | псу     |        |             |      |
| <ul><li>✓ * Air fares</li></ul> |                            | Empl Paid         | ~                  | 300.00             |         | + -    |             |      |
| 245 characters remaining        | ]                          |                   |                    | USD                |         |        |             |      |
| Q                               |                            |                   |                    |                    |         |        |             |      |

# A summary of your Travel Authorization will appear; please review it and if everything looks good, <u>check the box</u> - " By checking this box, I certify these costs are reasonable estimates and comply with expense policy"

=> click <u>Submit Travel Authorization</u> and it will be routed to your supervisor for approval.

|                          | ESS Travel and Expenses                       |                             |              | ۵                   | Q    | 1       | Ø        |
|--------------------------|-----------------------------------------------|-----------------------------|--------------|---------------------|------|---------|----------|
| Modify Travel Authorizat | tion                                          |                             |              | New Window          | Help | Persona | lize Pag |
| Rita Sun                 |                                               |                             |              |                     |      |         |          |
| *Business Purpose        | Conference 🗸                                  | Default Location            | FL ORLANDO   | ٩                   |      | Aut     | horizati |
| *Description             | ABC Conference                                | *Date From                  | 05/09/2022   | *Date To 05/11/2022 |      |         |          |
| Totals ③                 | View Printable Version                        |                             | ତ Not        | es                  |      |         |          |
| Projected Expense        | es (2 Lines) 314.00 USD                       | Denied Expense              | s 0.00 USD   |                     |      |         |          |
|                          |                                               | Total Authorize             | ed Amount 31 | 4.00 USD            |      |         |          |
| By checking this t       | oox, I certify these costs are reasonable est | imates and comply with expe | nse policy.  |                     |      |         |          |
| Submit Travel Autho      | rization                                      |                             |              |                     |      |         |          |